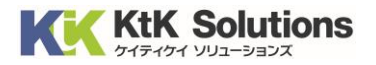

## @Securemail Plus Filter 送信アカウント設定方法(Outlook for Mac 編) Ver.1.0

## はじめに必ずお読みください

## ●注意事項

- 本手順では@Securemail Plus Filter 送信アカウント設定方法(Outlook for Mac 編)を 記載しております。
- ・設定に際し、設定情報が必要となります。準備の上、設定いただきますようお願いいたします。
- 本手順は Mac 環境(macOS 12.0.1) にインストールされた Outlook for Mac (Ver.16.32) を 用いて作成したものです。
- ※【メールソフト】のダウンロード・インストールはサポート外となります。
- 既存アカウント設定を変更する方法で表記しております。
   お客様の目的にあわせてご参照ください。

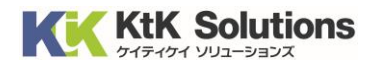

## ■送信アカウント設定方法

1. Outlook を起動します。

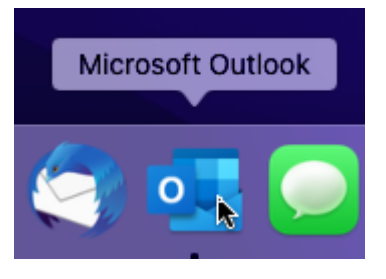

2. 左上のツールより「アカウント」をクリックします。

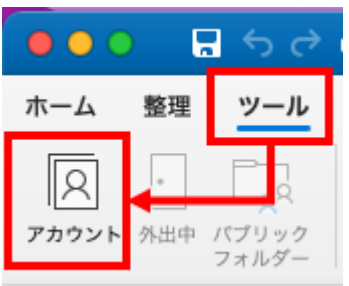

3. アカウント画面が表示されます。変更するアカウントを選択します。

| 既定のアカウント        |            |                                                             |       |
|-----------------|------------|-------------------------------------------------------------|-------|
| Statement State |            |                                                             |       |
| ·               | アカウントの説明:  |                                                             |       |
|                 | 個人情報       |                                                             |       |
|                 | 氏名:        |                                                             |       |
| 電               | 子メール アドレス: |                                                             |       |
|                 | サーバー情報     |                                                             |       |
|                 | ユーザー名:     |                                                             |       |
|                 | パスワード:     |                                                             |       |
|                 | 受信用サーバー:   |                                                             |       |
|                 |            | <ul> <li>指定のボートを使用する</li> <li>SSL を使用して接続する (推奨)</li> </ul> |       |
|                 | 送信用サーバー:   |                                                             | : 465 |
|                 |            | □ 指定のポートを使用する                                               |       |
|                 |            | ○ 35L を使用して接続する(推奨) その他のオプション                               |       |
|                 |            |                                                             |       |

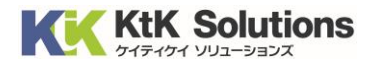

4. 以下の項目を変更します。

| 軍事のでもあった |   |            |                                                                 |       |
|----------|---|------------|-----------------------------------------------------------------|-------|
| 成正のアガリント |   |            |                                                                 |       |
|          |   | アカウントの説明:  |                                                                 |       |
|          |   | 個人情報       |                                                                 |       |
|          |   | 氏名:        |                                                                 |       |
|          | 電 | 子メール アドレス: |                                                                 |       |
|          |   | サーバー情報     |                                                                 |       |
|          |   | ユーザー名:     |                                                                 |       |
|          |   | パスワード:     |                                                                 |       |
|          |   | 受信用サーバー:   |                                                                 |       |
|          |   |            | <ul> <li>□ 指定のポートを使用する</li> <li>✓ SSL を使用して接続する (推奨)</li> </ul> |       |
|          |   | 送信用サーバー:   | smtp99999.securemail-plus.com                                   | : 465 |
|          |   |            | □ 指定のポートを使用する ■ 881 た使用して接続する(推測)                               |       |
|          | 3 |            | その他のオプション                                                       |       |
|          |   |            |                                                                 |       |

| 項目名           | 値                              | 備考 |
|---------------|--------------------------------|----|
| 送信サーバー        | <送信サーバー名>                      |    |
|               | 例:smtp9999.securemail-plus.com |    |
| SSL を使用して接続する | チェックを入れる                       |    |

Ktk Solutions

5. 「その他オプション」をクリックします。

| 原空のでもウント           |             |                                                                |       |
|--------------------|-------------|----------------------------------------------------------------|-------|
| RAIE OF THE TOP TO | POP         |                                                                |       |
|                    | アカウントの説明:   |                                                                |       |
|                    | 個人情報        |                                                                |       |
|                    | 氏名:         |                                                                |       |
|                    | 電子メール アドレス: |                                                                |       |
|                    | サーバー情報      |                                                                |       |
|                    | ユーザー名:      |                                                                |       |
|                    | パスワード:      |                                                                |       |
|                    | 受信用サーバー:    |                                                                |       |
|                    |             | <ul> <li>□ 指定のポートを使用する</li> <li>✓ SSLを使用して接続する (推奨)</li> </ul> |       |
|                    | 送信用サーバー:    | smtp99999.securemail-plus.com<br>指定のポートを使用する                   | : 465 |
|                    |             | ✓ SSL を使用して接続する (推奨)<br>その他のオプション                              |       |

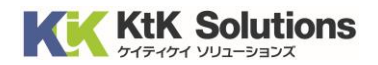

6. 送信アカウントを設定する画面が表示されます。以下内容を入力します。

| 設定: smtp9999.se             | curemail-plus.com       |    |
|-----------------------------|-------------------------|----|
| 認証: ユーザー名とハ                 | ペスワード 📀                 |    |
| ユーザー名: ktkfilter@exar       | nple.com                |    |
| パスワード: ••••••••             | •                       |    |
| 不確定ドメイン: example.com<br>キャン | パセル OK                  |    |
| 項目名                         | 値                       | 備考 |
| 認証                          | ユーザー名とパスワード             |    |
| ユーザー名                       | <送信アカウント名>              |    |
|                             | 例:ktkfilter@example.com |    |
| パスワード                       | <送信パスワード>               |    |

- 7. 「OK」をクリックし、アカウント画面に戻り、アカウント画面を閉じます。
- 8. 設定を変更したメールアドレス宛にテストメールを作成し、送受信できることを確認してください。